## Creating and Navigating a Route from Your Present Location

You can create and immediately navigate a route on the Navigation chart or the Fishing chart. When you have reached the destination, you can choose to save the route.

NOTE: The Fishing chart is available with a preprogrammed BlueChart g2 Vision data card.

- 1. From the Home screen, select Chart.
- 2. Select Navigation Chart or Fishing Chart.
- 3. Touch a destination using the cursor (
- 4. Select Navigate To > Route To.
- 5. Touch the location where you want to make the last turn toward your destination (
- 6. Select Add Turn.
- 7. If you want to add additional turns, repeat steps 5 and 6, working backward from the destination to the present location of your boat.

The last turn you add should be where you want to make the first turn from your present location. It should be the turn that is closest to your boat.

- 8. Select **Done** when the route is complete.
- 9. Review the course indicated by the magenta line.
- 10.Follow the magenta line, steering to avoid land, shallow water, and other obstacles.

When you have reached the destination, you are prompted to save the route.

- 11. Complete an action:
  - Select No
  - Select Yes > Edit Route > Name. Enter the name of the Route. Select Done.

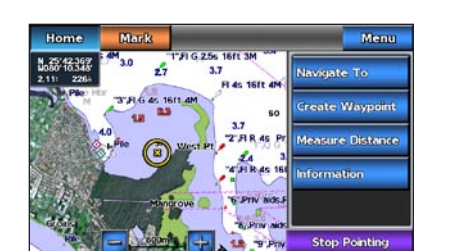

**Destination Selected** 

# 24 3.0

**Turn Selected** 

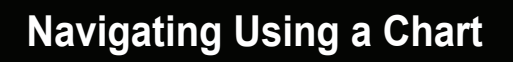

## Navigating to a Point on the Chart

#### 

The Auto Guidance feature of the Bluechart g2 Vision data card is based on electronic chart information. That data does not ensure obstacle and bottom clearance. Carefully compare the course to all visual sightings and avoid any land, shallow water, or other obstacles that may be in your path.

When using Go To, a direct course and a corrected course may pass over land or shallow water. Use visual sightings and steer to avoid land, shallow water, and other dangerous objects.

NOTE: The Fishing chart is available with a preprogrammed BlueChart g2 Vision data card.

- 1. From the Home screen, select **Charts**.
- 2. Select Navigation Chart or Fishing Chart.
- 3. Touch the chart to select the location using the cursor (
- 4. Select Navigate To.
- 5. Complete an action:
  - Select **Go To** to navigate directly to the location.
  - Select **Route To** to create a route to the location, including turns.
  - Select **Guide To** to use Auto Guidance.
- 6. Review the course indicated by the magenta line.

NOTE: When using Auto Guidance, a gray line within any part of the magenta line indicates that Auto Guidance cannot calculate part of the Auto Guidance line. This is due to the settings for minimum safe water depth and minimum safe obstacle height.

7. Follow the magenta line, steering to avoid land, shallow water, and other obstacles.

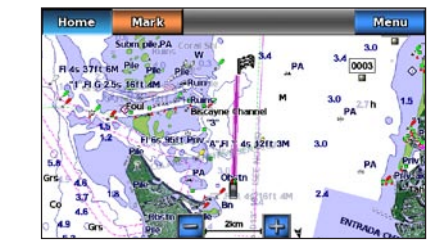

Go To Screen

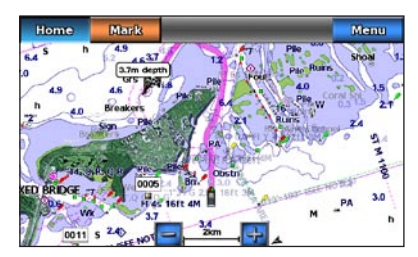

**Guide To Screen** 

# GARMIN

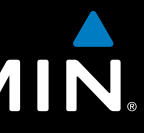

## **GPSMAP**<sup>®</sup> 700 series quick reference guide

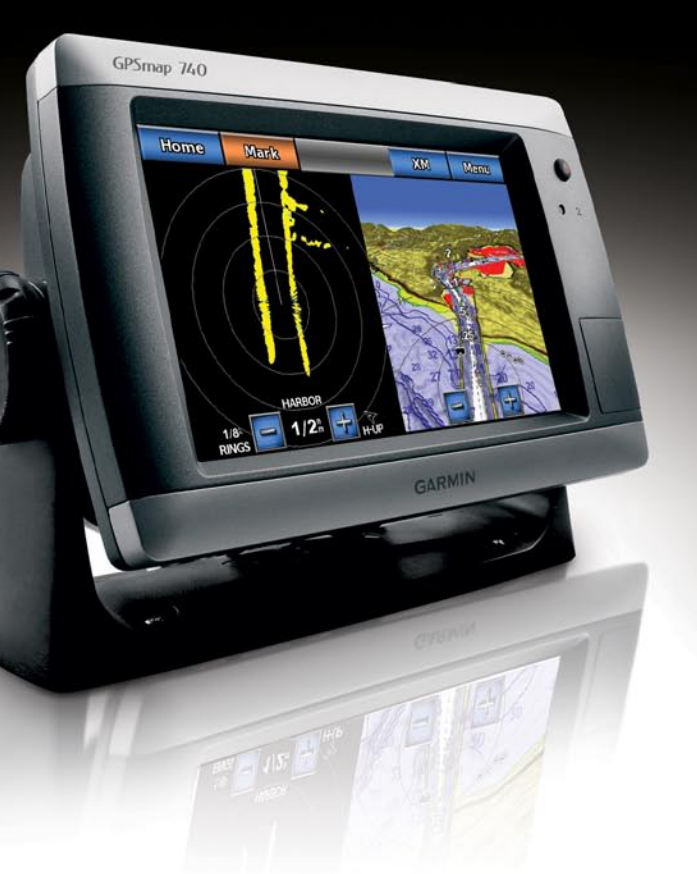

## **Turning the Chartplotter On or Off**

#### 

See the Important Safety and Product Information guide in the product box for product warnings and other important information.

## **Turning On the Chartplotter**

Press and release the **b** Power key.

## **Turning Off the Chartplotter**

Press and hold the **OPower** key.

## Adjusting the Backlight

## Navigating to a Marine Service

## Adjusting the Backlight

- 1. From the Home screen, select **Configure** > **System** > **Beeper/Display** > **Display**. TIP: Press and release the **O** Power key from any screen to open the Display screen.
- 2. Select Backlight.
- 3. Adjust the backlight:
  - Select Auto to allow the chartplotter to adjust the backlight automatically, based on ambient light.
  - Adjust the slider manually.

**NOTE:** Select **Auto** to switch between Auto and Manual mode.

## Marking a Waypoint or an MOB Location

### Marking Your Present Location as a Waypoint

From the Home screen, select Mark.

**NOTE:** Mark your present position from any other screen by touching Mark at the top of the screen.

## Creating a Waypoint at a Different Location

- 1. From the Home screen, select Charts.
- 2. Select Navigation Chart or Fishing Chart.
- 3. Complete an action:
  - Touch a location on the chart.
  - Touch and drag the screen to pan to a new location. Touch a location on the chart.
- 4. Select Create Waypoint.
- 5. If you want to name the waypoint, select the waypoint on the right side of the screen and select Edit Waypoint.
- 6. Select **Name** and enter a name.

## Marking and Navigating to an MOB Location

When you mark your current location as a waypoint, you can designate it as a man overboard (MOB) location.

## Complete an action.

- From any screen, select Mark > Man Overboard
- From the Home screen, select Man Overboard.

An international MOB symbol marks the active MOB point and the chartplotter sets a course back to the marked location using the Go To feature.

## Showing and Configuring the Heading Line

The heading line is an extension drawn on the map from the bow of the boat in the direction of travel. You can configure the appearance of the heading line for the Navigation chart or the Fishing chart.

NOTE: The Fishing chart is available with a preprogrammed BlueChart g2 Vision data card.

- 1. From the Home screen, select **Charts**.
- 2. Complete an action:
  - Select Navigation Chart > Menu > Navigation Chart Setup > Chart Appearance > Heading Line.
  - Select Fishing Chart > Menu > Fishing Chart Setup > Chart Appearance > Heading Line.
- 3. Complete an action:
  - Select **Distance**. Enter the distance to the end of the heading line.
  - Select Time. Enter the amount of time until you reach the end of the heading line.
- 4. Select Done.

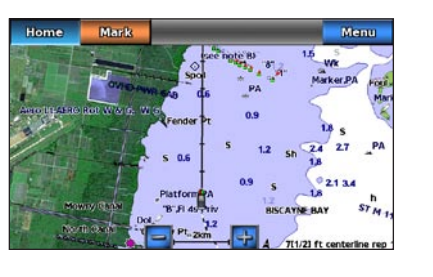

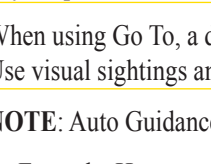

in your path.

- 3. Select a destination

```
chart.
```

- 4. Complete an action:
  - Select Go To.
- Select Route To

Garmin<sup>®</sup>, the Gamin logo, GPSMAP<sup>®</sup>, BlueChart<sup>®</sup>, and g2 Vision<sup>®</sup> are trademarks of Garmin Ltd. or its subsidiaries, registered in the USA and other countries. These trademarks may not be used without the express permission of Garmin.

## Navigating to a Marine Services Destination

#### 

The Auto Guidance feature of the BlueChart g2 Vision data card is based on electronic chart information. That data does not ensure obstacle and bottom clearance. Carefully compare the course to all visual sightings and avoid any land, shallow water, or other obstacles that may be

When using Go To, a direct course and a corrected course may pass over land or shallow water. Use visual sightings and steer to avoid land, shallow water, and other dangerous objects.

NOTE: Auto Guidance is available with a preprogrammed BlueChart g2 Vision data card.

1. From the Home screen, select **Where To**? > **Offshore Services**.

2. Select the marine service category to which you want to navigate

The chartplotter shows a list of the 50 nearest locations and the distance and bearing to each.

**TIP**: Select **C** or **D** to view additional information or to show the location on a

• Select Guide To to use Auto Guidance.

5. Review the course indicated by the magenta line.

**NOTE**: When using Auto Guidance, a gray line within any part of the magenta line indicates that Auto Guidance cannot calculate part of the Auto Guidance line. This is due to the settings for minimum safe water depth and minimum safe obstacle height.

6. Follow the magenta line, steering to avoid land, shallow water, and other obstacles.

Go to www.garmin.com for additional documentation and information.

© 2010 Garmin Ltd. or its subsidiaries

Printed in Taiwan

Part Number 190-01155-01 Rev. B